# การติดตั้งโปรแกรม Mendeley

1. ติดตั้ง Mendeley Reference Manager for Desktop

สามารถดาวน์โหลดโปรแกรมได้ที่ https://www.mendeley.com/reference-

management/reference-manager

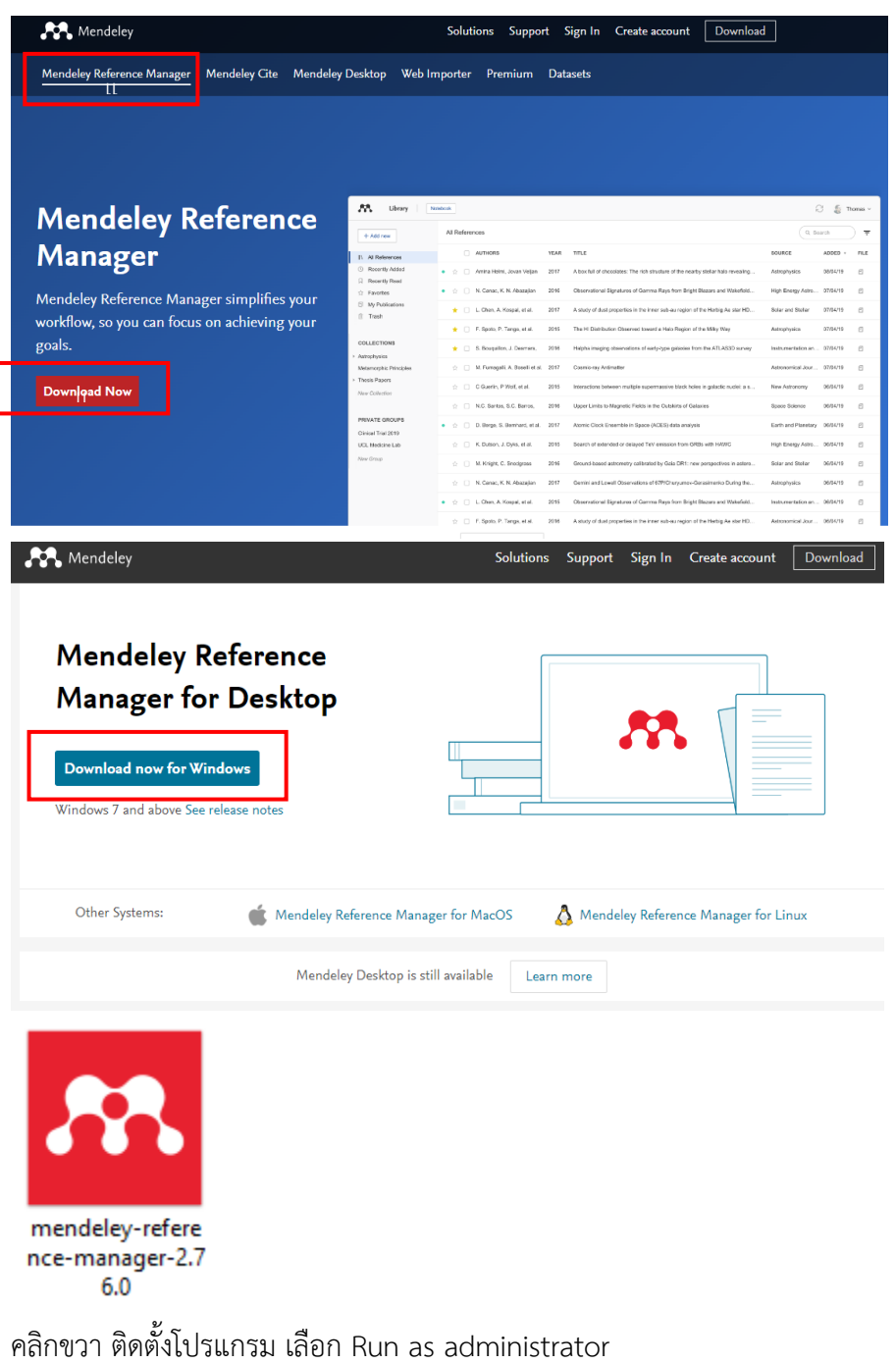

# เมื่อติดตั้งโปรแกรมแล้ว สามารถ sign in เข้าใช้โปรแกรมด้วยรหัสบัวศรีไอดี เลือก sign in via your

#### institutiona

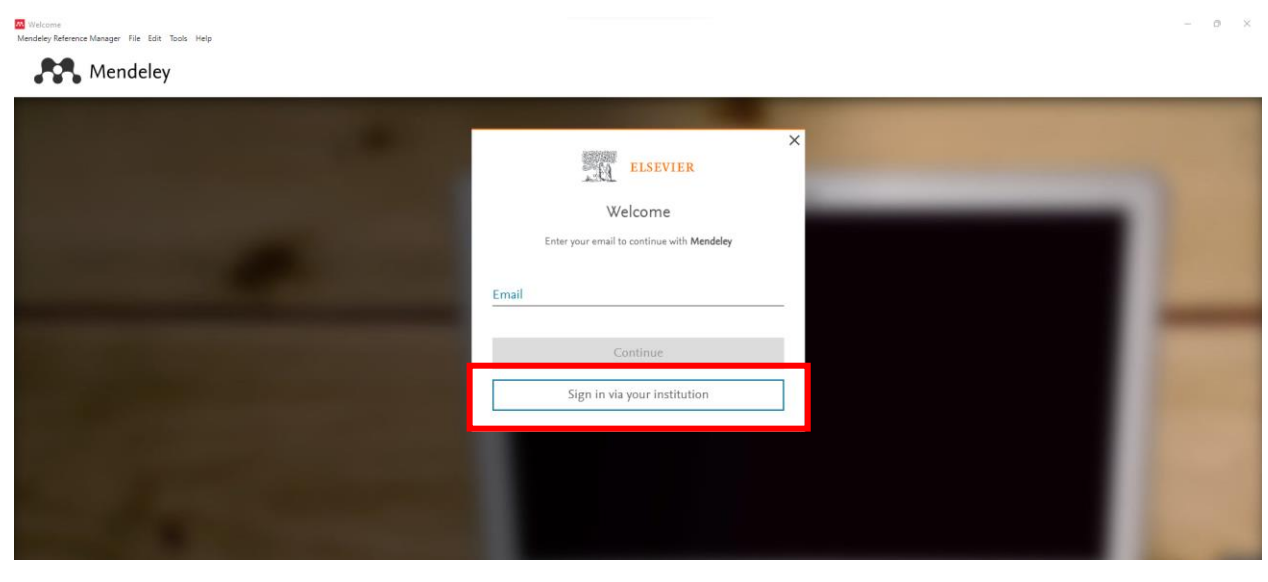

# พิมพ์ชื่อมหาวิทยาลัย เลือก Srinakharinwirot University

| Find your institution   Inter your email or institution name to continue   Institutional email or name of institution   Institutional email or name of institution   Institutional email or name of ins | ELSEVIER                                                                                               | × |
|----------------------------------------------------------------------------------------------------|----------------------------------------------------------------------------------------------------|---|
| Enter your email or institution name to continue<br>institutional email or name of institution<br>srinakhar<br>Srinakharinwirot University<br>Government Medical College Srinagar<br>National Institute of Technology Srinagar<br>Government Dental College and Hospital Srinagar<br>Nakhon Phanom University<br>Carlt find your institution? Refine your search.<br>Bae eity or country name to narrow down the results.<br>Continue                                                                                                    | Find your institution                                                                                  |   |
| nstitutional email or name of institution<br>srinakha<br>Srinakharinwirot University<br>Government Medical College Srinagar<br>National Institute of Technology Srinagar<br>Government Dental College and Hospital Srinagar<br>Nakhon Phanom University<br>Can't find your institution? Refine your search.<br>Jsee city or country name to narrow down the results.<br>Continue                                                                                                    | Enter your email or institution name to continue                                                       |   |
| Srinakharinwirot University<br>Government Medical College Srinagar<br>National Institute of Technology Srinagar<br>Government Dental College and Hospital Srinagar<br>Nakhon Phanom University<br>Can't find your institution? Refine your search.<br>Jse city or country name to narrow down the results.                                                                                                    | nstitutional email or name of institution<br>irinakha                                                  |   |
| Government Medical College Srinagar<br>National Institute of Technology Srinagar<br>Government Dental College and Hospital Srinagar<br>Nakhon Phanom University<br>Can't find your institution? Refine your search.<br>Jse city or country name to narrow down the results.<br>Continue                                                                                                    | Srinakharinwirot University                                                                            |   |
| National Institute of Technology Srinagar<br>Government Dental College and Hospital Srinagar<br>Nakhon Phanom University<br>Can't find your institution? Refine your search.<br>Jse city or country name to narrow down the results.<br>Continue                                                                                                    | Government Medical College Srinagar                                                                    |   |
| Government Dental College and Hospital Srinagar<br>Nakhon Phanom University<br>Can't find your institution? Refine your search.<br>Jse city or country name to narrow down the results.<br>Continue                                                                                                    | National Institute of Technology Srinagar                                                              |   |
| Nakhon Phanom University         Can't find your institution? Refine your search.         Jse city or country name to narrow down the results.         Continue                                                                                                    | Government Dental College and Hospital Srinagar                                                        |   |
| Can't find your institution? Refine your search.<br>Jse city or country name to narrow down the results.<br>Continue                                                                                                    | Nakhon Phanom University                                                                               | - |
| Continue                                                                                                    | an't find your institution? Refine your search.<br>Is city or country name to narrow down the results. |   |
|                                                                                                    | Continue                                                                                               |   |
|                                                                                                    |                                                                                                    |   |

เลือก Access through Srinakharinwirot University

| ELSEVIER                                   | × |
|--------------------------------------------|---|
| Access through your institution            |   |
| <b></b> 血                                  |   |
| Srinakharinwirot University                |   |
| Remember institution with 🏛 SeamlessAccess |   |
| ✓ Learn more about SeamlessAccess          |   |
| Access through Srinakharinwirot University |   |
| Try another way                            |   |
| ,                                          |   |

# Sign in ด้วยรหัสบัวศรีไอดี

| SWU Single Sign On     Mendeley Reference Manager File Edit Tools Help |                                                                                          | - 0 × |
|------------------------------------------------------------------------|------------------------------------------------------------------------------------------|-------|
|                                                                        | SWU SINGLE SIGN ON                                                                       |       |
|                                                                        | Buasri ID                                                                                |       |
|                                                                        | Password                                                                                 |       |
|                                                                        | Login                                                                                    |       |
|                                                                        | แปลียางกันสาม<br>(สำนักระสมพ)<br>แบวฟอร์แต่รวัดแหนแนน หรือแจ้ะมีรูหาการใช้งาน OpenAlbens |       |
|                                                                        | ติดต่อสำนักคอมที่วงกลร์<br>ประสาทมิโตร 15045, 15056, 15076<br>ลงครัพษ์ 21124, 21125      |       |
|                                                                        | Copyrîght © SWJ Computer Center                                                          |       |

 ติดตั้ง Mendeley Cite (สำหรับการอ้างอิงในโปรแกรม Word) \*จำเป็นต้องใช้ account ของ Microsoft แนะนำให้ใช้ Account @m.swu.ac.th

สามารถดาวน์โหลดโปรแกรมได้ที่ https://www.mendeley.com/reference-

 Mendeley
 Solutions
 Support
 Sign In
 Create account
 Download

 Mendeley
 Reference Manage
 Mendeley Cite
 Mendeley Desktop
 Web Importer
 Premium
 Datasets

 Mendeley
 Cite
 Mendeley Cite
 Mendeley
 Cite
 Cite

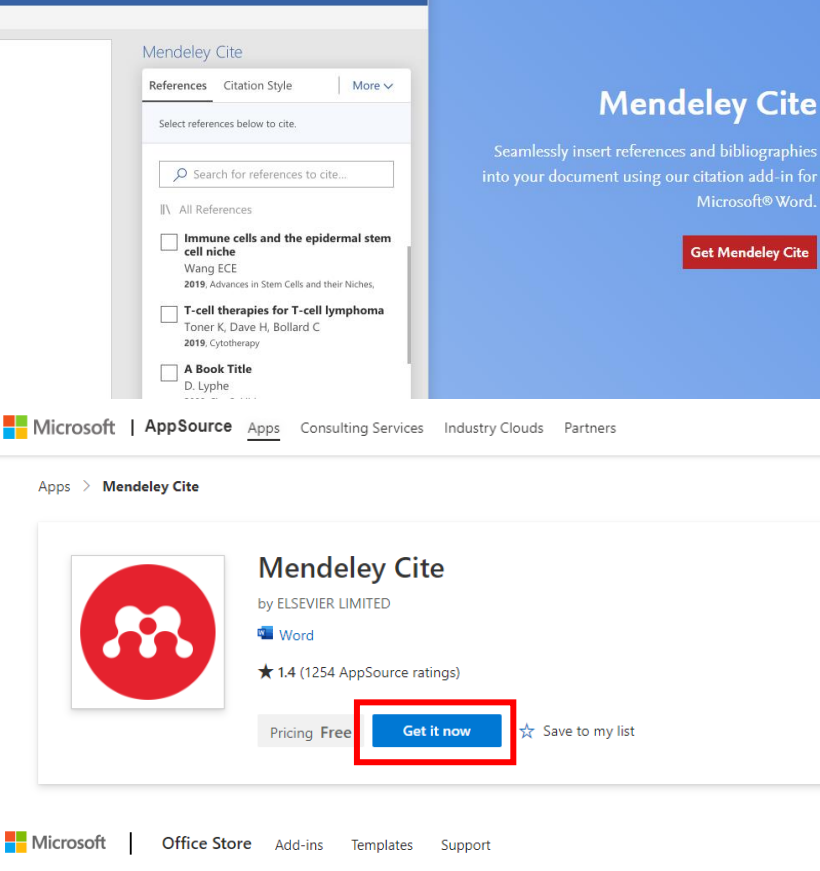

<u>Apps</u> > <u>Mendeley Cite</u> > Launch

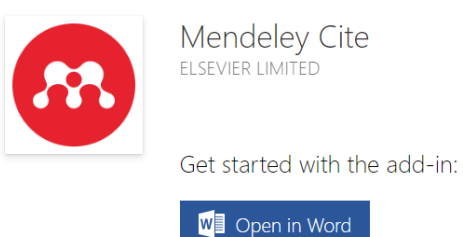

| 🗄 5×0 =           | Г                                                                                        |                               |                           |                         |                     | Mendeley-Cite [Read-Only] - Wor | 1                                 |                    |
|-------------------|------------------------------------------------------------------------------------------|-------------------------------|---------------------------|-------------------------|---------------------|---------------------------------|-----------------------------------|--------------------|
| File Home Insert  | Draw Design Layout                                                                       | References Mailings           | Review View               | Help Er                 | ndNote 20 iThesis 📿 | Tell me what you want to do     |                                   |                    |
| Table of Contents | AB <sup>1</sup> Insert Endnote<br>AB <sup>1</sup> Next Footnote ~<br>Footnote Show Notes | Search Insert<br>Citation - E | Manage Sources Style: APA | Cite While<br>You Write | Insert Table of Fi  | igures Insert Index             | Mark<br>Citation                  | Mendeley<br>Cite   |
| lable of contents | rooulotes                                                                                | 1 · · · · · ·                 | · X · · · ·               | - 1                     | captions            | 1 3                             | 4 · · · · · · · · · · · · · · · · | Cite with Mendeley |
|                   |                                                                                          |                               |                           |                         |                     |                                 |                                   |                    |
|                   |                                                                                          |                               | <u>∞</u> M                | endel                   | ey Cite             |                                 |                                   |                    |

จะปรากฏ Mendeley Cite ในแถบเครื่องมือ Reference ในโปรแกรม word

3. Web Importer (สำหรับการเพิ่มบรรณานุกรมจากหน้าเว็บไซต์)

สามารถดาวน์โหลดโปรแกรมได้ที่ https://www.mendeley.com/reference-management/web-

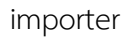

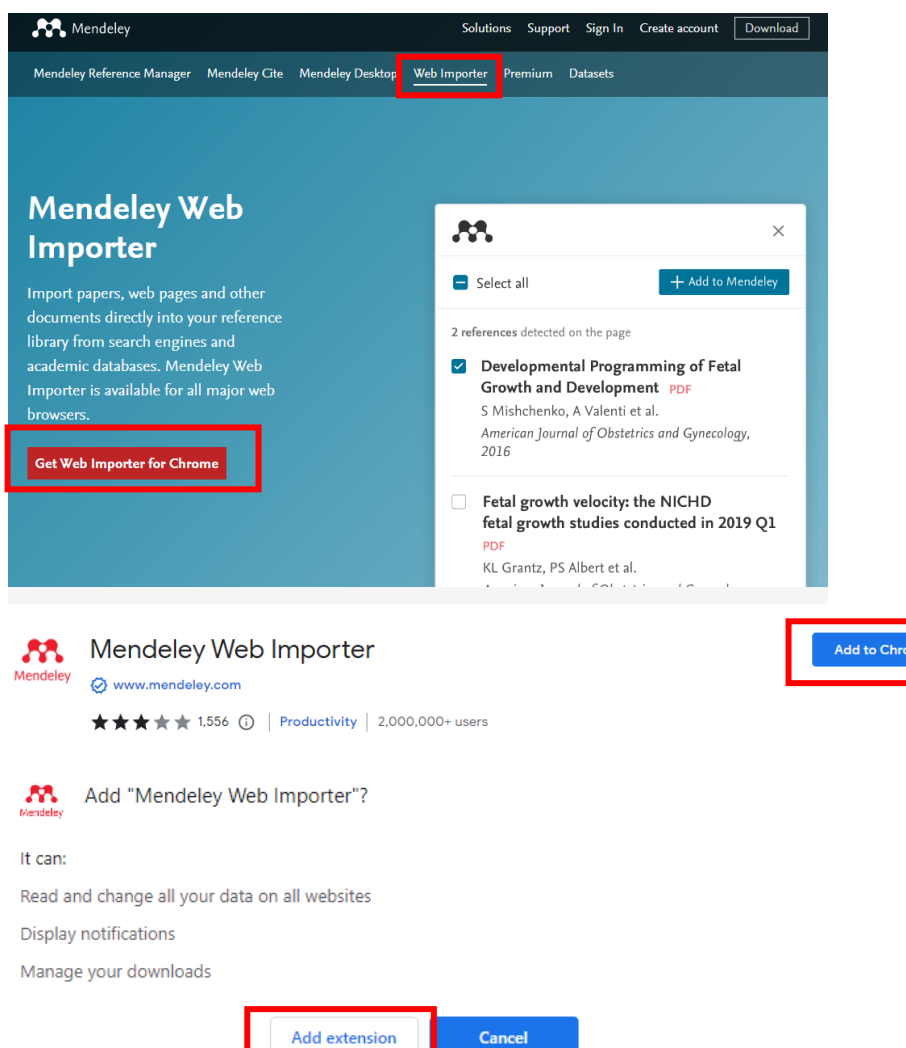

### คลิกเพิ่ม Extensions

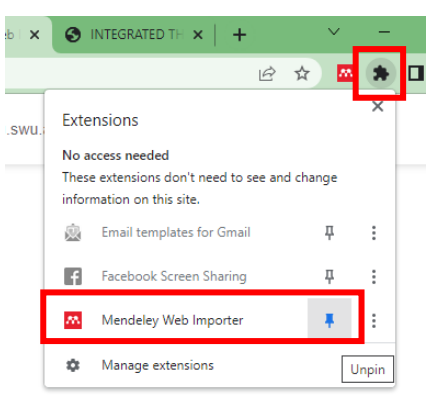